Manual do utilizador

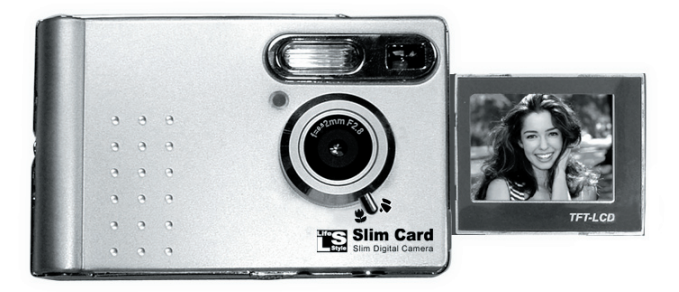

#### | BEM-VINDO |

Caro utilizador, obrigado por ter comprado este produto. Investimos muito tempo e esforços no seu desenvolvimento e esperamos que o mesmo o sirva durante muitos anos sem problemas.

- Não deixe a câmara cair e não a fure ou desmonte; caso contrário a garantia perde a validade.
- Evite todo o contacto com a água e seque as mãos antes de utilizar a câmara.
- Não exponha a câmara a temperaturas elevadas e não a deixe exposta à luz solar directa. Se o fizer, pode danificar a câmara.
- Utilize a câmara com cuidado. Evite exercer pressão sobre o corpo da mesma.
- Para sua segurança, evite utilizar a câmara durante tempestades ou trovoadas.
- Remova a bateria da câmara quando esta não for utilizada por longos períodos de tempo, uma vez que uma bateria deteriorada pode afectar a funcionalidade da câmara.
- Remova a bateria se esta mostrar sinais de fuga ou de corrosão.
- Recomendamos a utilização exclusiva dos acessórios fornecidos pelo fabricante.

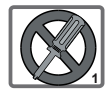

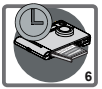

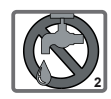

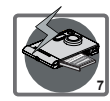

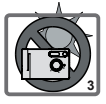

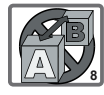

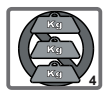

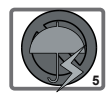

# Índice

## Introdução

| 1. Identificar as peças 1                                          |
|--------------------------------------------------------------------|
| 2. Requisitos do sistema e do hardware do PC2                      |
| 3. Acessórios2                                                     |
| 4. Colocação da bateria3                                           |
| 5. Introdução e remoção dos cartões de memória SD/MMC (opcional) 3 |
| 6. Colocação da correia (opcional) 4                               |
| 7. Utilização do tripé (opcional) 4                                |

## Funções básicas

| 1. Ligar/Desligar a câmara        | 5 |
|-----------------------------------|---|
| 2. Definição do comutador de modo | 5 |
| 3. Tirar fotos                    | 6 |
| 4. Gravar clips de vídeo          | 8 |
| 5. Gravar voz                     | 9 |

### Visualizar as fotos no LCD

| 1. Visualizar as fotos no LCD 10     |
|--------------------------------------|
| 2. Saída de TV11                     |
| 3. Eliminar fotos e clips de vídeo12 |

### Funções e definições avançadas

| 1. Utilização do botão MENU/OK | 13 |
|--------------------------------|----|
|--------------------------------|----|

### Instalar o Software

| 1. Instalar o software   | 16 |
|--------------------------|----|
| 2. Concluir a instalação | 22 |

### Visualizar as fotos no PC

| Insferir fotos23 |
|------------------|
|------------------|

### Resolução de problemas

| 1. Resolução de problemas | 24 |
|---------------------------|----|
|---------------------------|----|

### Informação adicional

| 1. Vida útil da bateria        | 2 | 6 |
|--------------------------------|---|---|
| 2. LEDs indicadores de eventos | 2 | 6 |
| 3. Capacidade de armazenamento | 2 | 7 |
| 4. Mais sobre a frequência     | 2 | 7 |
| 5. Especificações              | 2 | 8 |

## 1. Identificar as peças

Se estiver familiarizado com as diferentes peças da sua câmara, a sua utilização torna-se mais fácil.

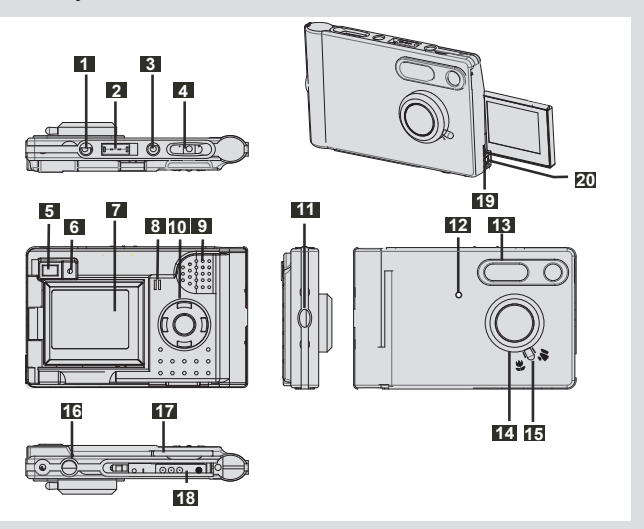

- Botão de alimentação
- 2 Comutador de modo
- 3 Botão do ecrã LCD
- 4 Botão do obturador
- 5 Visor
- 6 LED indicador de alimentação
- 7 LCD
- 8 Microfon
- 9 Altifalante
- 10 Botão MENU/OK
- Fixação da correia

12 LED

(indicador do temporizador/de carregamento)

- 13 Flash
- 14 Objectiva
- Botão de alimentação & Comutador de focagem
- Orifício do tripé
- Ranhura para cartões de memória SD/MMC
- Bateria de iões de lítio
- 19 Porta USB
- 20 Saída de TV

## 2. Requisitos do sistema e do hardware do PC

- · Sistema :PC com Pentium II de 300 MHz ou acima
- Compativel com Windows 98SE/Me/2000/XP
- 64 MB de RAM
- 300 MB de espaço livre no disco rígido
- CD-ROM com controlador
- · Placa de som

## 3. Acessórios

Certifique-se de que os itens seguintes constam da embalagem. Se algum dos itens estiver em falta, contacte o fornecedor :

- CD-ROM (Photo Express 8.0SE /Controlador SlimCard)
- Correia de transporte
- O Tripé
- Cabo USB para ligação ao PC
- Tomada de TV RCA
- Bateria de iões de lítio de 3,7 V
- Bolsa

Acessório opcional : • Carregador da bateria

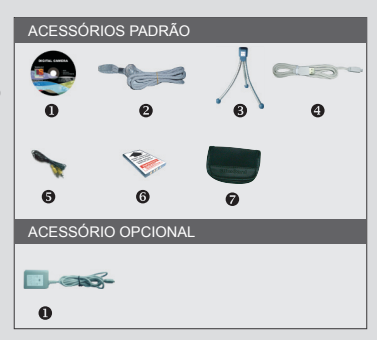

## 4. Colocação da pilha

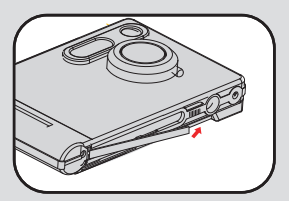

Faça deslizar a tampa do compartimento da bateria na direcção indicada para a abrir.

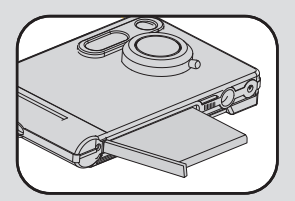

Feche a tampa do compartimento da bateria para que esta fique fixa.

#### NOTA: O carregamento da bateria deve demorar cerca de três horas aquando da primeira utilização da câmara.

Para mais informações acerca da vida útil da bateria, consulte a secção "Vida útil da bateria", na página 26.

# 5. Introdução e remoção dos cartões de memória SD/MMC (opcional)

Nunca remova o cartão de memória SD/MMC, enquanto a câmara estiver a processar a informação.

#### Remoção do cartão

Empurre o cartão e liberte-o de seguida para o remover

A câmara tem uma memória flash de 16 MB incorporada para armazenamento. Se não introduzir um cartão de memória SD/MMC, os dados serão guardados automaticamente na memória flash incorporada.

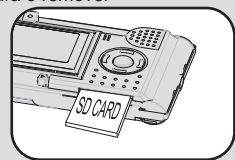

Para mais informações sobre a capacidade de armazenamento dos cartões de memória SD/MMC e da memória interna (memória flash de 16 MB), consulte a secção "Capacidade de armazenamento", na página 27.

## 6. Colocação da correia

Para uma maior facilidade de transporte e segurança, coloque a correia de transporte.

- Faça passar a argola da correia através do orifício e seguindo a direcção indicada.
- 2. Aperte como indicado.

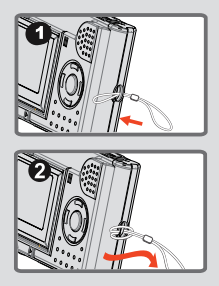

## 7. Utilização do tripé

O tripé pode ser colocado na câmara para minimizar a instabilidade da mesma e para garantir uma óptima qualidade da imagem, sobretudo ao tirar auto-retratos, ao gravar clips de vídeo de maior duração ou ao utilizar o modo macro.

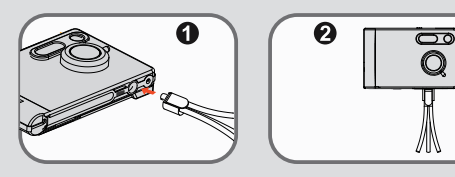

- Rode o tripé ao introduzi-lo no respectivo orifício existente na parte inferior da câmara.
- Desdobre as pernas do tripé para o montar. Ajuste o alinhamento para obter a posição desejada.

# 1. Ligar/Desligar

#### Utilizar o botão de alimentação

Prima o botão de alimentação se a câmara se tiver desligado automaticamente ou para entrar no modo de suspensão para poupar energia.

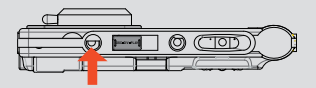

## 2. Definição do comutador de modo

Esta câmara tem 3 modos. Faça deslizar o comutador de modo para aceder ao modo que pretende utilizar.

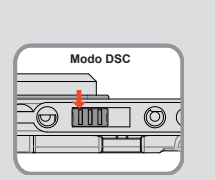

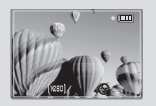

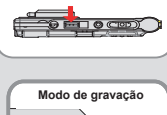

Comutador de modo

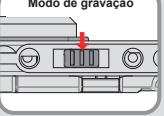

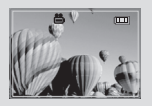

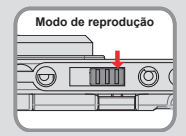

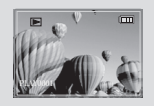

## 3. Tirar fotos

Siga as etapas seguintes para tirar fotos : Fotos

- 1. Faça deslizar o comutador de modo para o modo DSC.
- Rode manualmente o botao da objectiva para escolher a distancia focal apropriada. Modo Macro 2 :0.5m-1.2m

Modo Normal 💊 : 1.2m ~ 🗢

Modo DSC

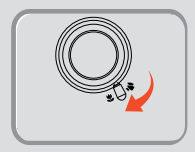

- - Prima o botão do OBTURADOR para tirar fotografias. (No ecrã LCD aparece o seguinte : "Capture3..2..1..." (A capturar 3..2..1..) o que significa que a câmara está a guardar a foto)
- Esta capacidade permite à pessoa fotografada ver-se a si própria no ecrã LCD. A pessoa fotografada utiliza esta capacidade para se ver a si própria no ecrã LCD enquanto que o fotógrafo vê a pessoa através do visor.

#### Focagem

Ajuste a focagem antes de tirar a foto. Rode o comutador de focagem para a posição ♥ ou ♥, A tabela seguinte ajuda-o a seleccionar a distância focal para obter as melhores fotos.

| (e     | Macro  | 0.5m-1.2m |  |
|--------|--------|-----------|--|
| ,<br>N | Normal | 1.2m-∞    |  |

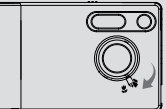

#### Temporizador

Prima o botão 🕲 para definir o atraso de 10 segundos do temporizador, prima novamente o botão 🕲 para cancelar o temporizador.

#### Flash strobe

A câmara dispõe de 4 modos de flash, tal como indica a tabela seguinte. Prima o botão ③ para escolher o modo de flash pretendido.

| <b>4</b> 4 | Flash automático                  |
|------------|-----------------------------------|
| 8          | Flash desligado                   |
| 4          | Flash forçado                     |
| - 4-       | Flash forçado para grandes planos |

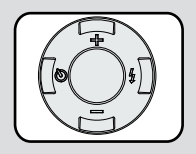

### O ecrã LCD no modo DSC.

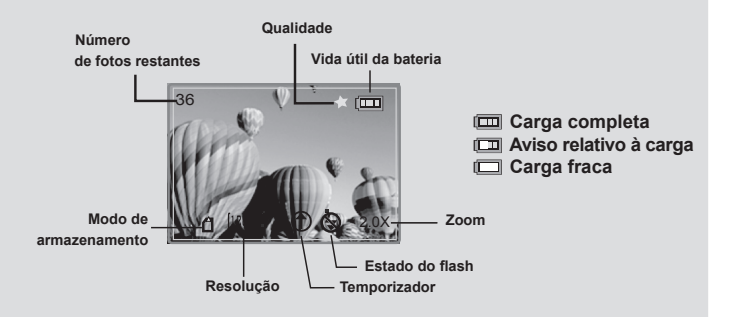

NOTA: O número de fotos restantes pode variar dependendo da resolução e da saturação da cor; os dados apresentados servem apenas como referência.

## 4. Camcorder

- 1). Faça deslizar o **comutador de modo** para o modo **Recorder** (Gravação).
- Utilize o botão Menu/OK para seleccionar a opção Video (Vídeo).
- Prima o botão do OBTURADOR para iniciar a gravação do clip de vídeo. O LCD mostra a duração da gravação do clip de vídeo. Prima novamente o botão do obturador para parar a gravação.

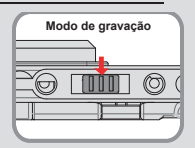

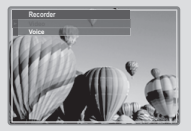

A resolução dos clips de vídeo e as especificações da câmara encontram-se na página 28.

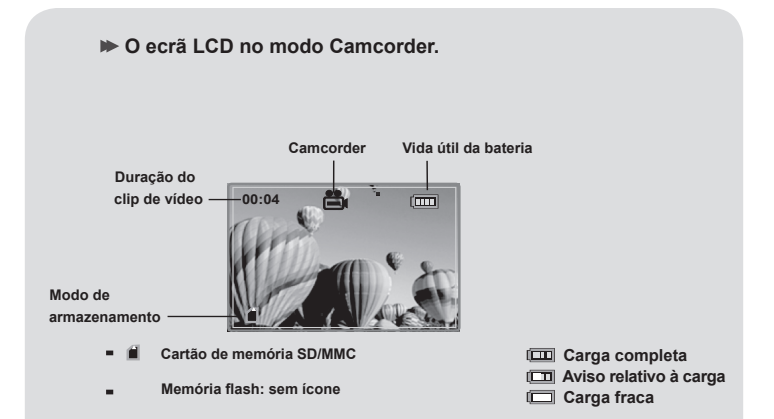

## 5. Gravar voz

- Faça deslizar o comutador de modo para o modo Recording (Gravação).
- Utilize o botão Menu/OK para seleccionar a opção Voice (Voz).
- Prima o botão do OBTURADOR para iniciar a gravação de voz, o LED fica intermitente e o ecrã LCD desliga-se para poupar a bateria. Prima novamente o botão do obturador para parar a gravação.

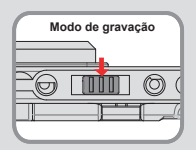

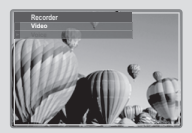

▶ O ecrã LCD no modo de gravação de voz.

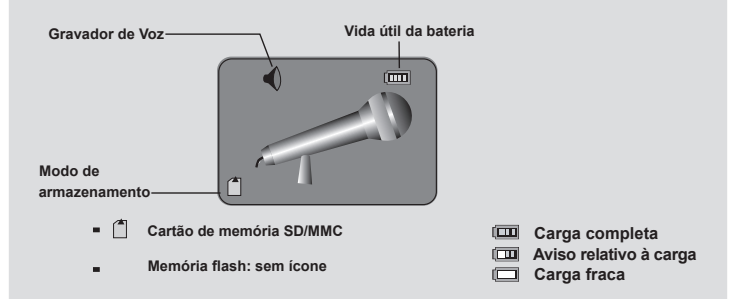

# 1. Visualizar as fotos no LCD

- Faça deslizar o comutador de modo para o modo Display (Reprodução).
- 2). Serão apresentadas nove fotos no ecrã LCD.

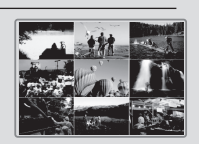

Modo de reprodução

- Prima os botões de direcção ◄ para seleccionar a foto pretendida, de seguida prima o botão do OBTURADOR para a visualizar no ecrã LCD.
- Pode alternar entre a visualização de miniaturas e em ecrã inteiro premindo o botão MENU/OK.

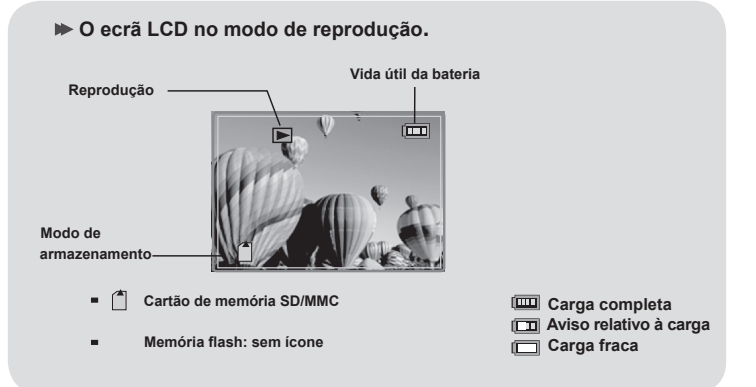

# 2. Saída de TV

Ligue a sua câmara ao televisor através de um cabo AV, para que possa partilhar as suas fotos e áudio com amigos e familiares.

- 1). Ligue o televisor e mude para o modo AV.
- 2). Ligue as extremidades de áudio e de vídeo do cabo AV ao televisor.
- 3). Ligue a outra extremidade do cabo à câmara.

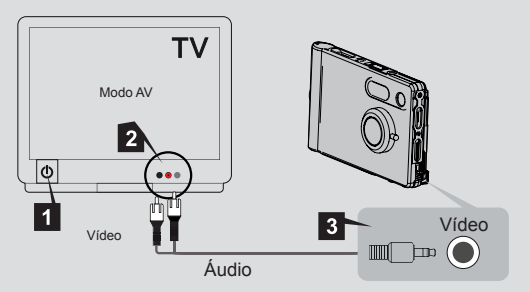

- 4). Ligue a câmara e defina o comutador de modo para o modo DSC.
- 5). Prima o botão Menu/OK utilizando o botão de direcção ► para aceder ao menu da saída de TV. Prima novamente o botão Menu/OK utilizando os botões de direcção ↓ para seleccionar o modo pretendido. Prima o botão Menu/OK para reproduzir as fotos e o áudio no televisor.

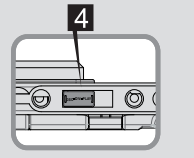

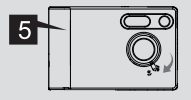

☑ Desligue a câmara antes de desligar o cabo AV do televisor.

## 3. Eliminar fotos e clips de vídeo

No modo de reprodução, prima o botão MENU/OK para aceder ao modo DELETE (Eliminar). Siga as etapas seguintes se desejar eliminar uma imagem ou clip de vídeo:

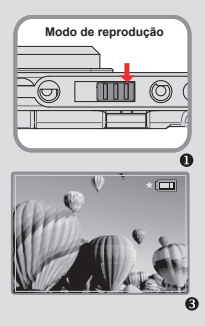

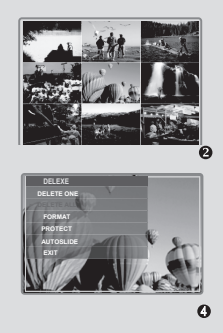

 Faça deslizar o comutador de modo para o modo Display (Reprodução).

2).Prima os botões de direcção para seleccionar a foto pretendida.

Prima os botões de direcção ◄, para eliminar uma foto ou para eliminar todas as fotos. Prima o botão Menu/OK, seleccione "yes " (Sim) com os botões ◄ ► e de seguida prima novamente o botão Menu/OK para concluir a operação de eliminação.

## Funções e definições avançadas

## 1. Utilizar o botão MENU

 O MENU oferece capacidades mais avançadas para que possa definir as melhores condições de captura da sua câmara. Prima o botão MENU/OK para aceder ao MENU.

#### O Menu no modo DSC. Vida útil da bateria

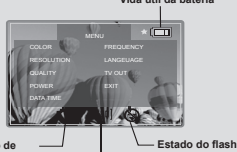

Prima o botão Menu/OK e de seguida os botões de direcção - para aceder ao Menu. Prima os botões de direcção para seleccionar o item.

Modo de imagens fixas

Resolução

| MENU      | ITEM      |              | Ecrã LCD | DESCRIÇÃO                                                                                                    |
|-----------|-----------|--------------|----------|----------------------------------------------------------------------------------------------------|
| Cor       | Auto.     |              | Não      | Em condições de baixa luminosidade, a                                                                                           |
|           | Exposição | EV           | Não      | câmara melhora automaticamente a sua<br>sensibilidade para que possa tirar fotos com                                            |
|           |           | 0            | Não      | maior qualidade, no entanto o número de                                                                                         |
|           |           | Auto         | Não      | permite-lhe definir a temperatura da cor tendo                                                                                  |
|           | B. branc. | Sol          | Não      | em conta as condições de luminosidade de<br>um determinado ambiente. Tendo em conta                                             |
|           |           | Nublado      | Não      | as condições de luminosidade, tais como                                                                                         |
|           |           | Fluorescente | Não      | "Sunny" (Soi), "Cloudy" (Nublado),<br>"Fluorescent" (alta luminosidade) e "Tungsten"                                            |
|           |           | Tungsténio   | Não      | (baixa luminosidade), seleccione o modo que                                                                                     |
|           | Nitidez   | Normal       | Não      | modo "Auto" (Auto) se não tiver a certeza                                                                                       |
|           |           | Nítida       | Não      | quanto às condições de luminosidade<br>existentes                                                                               |
|           |           | Suave        | Não      | CARCECTINGS.                                                                                                    |
|           | 2560X1920 |              | [2560]   | Este item permite-lhe alterar a resolução da                                                                                    |
| Resolução | 2272X1704 |              | [2272]   | <ul> <li>magem. Seleccione a resolução "1600×1200",</li> <li>"2272×1704" ou "2048×1536" para obter fotos<br/>de 4×6.</li> </ul> |
|           | 2048X1536 |              | 2048     |                                                                                                    |
|           | 1600X1200 |              | [1600]   |                                                                                                    |

| MENU        | ITEM      |            | Ecrã LCD | DESCRIÇÃO                                                                                            |
|-------------|-----------|------------|----------|----------------------------------------------------------------------------------------------------|
| Qualidada   | Alta      |            | **       | Este item permite-lhe definir a qualidade da                                                         |
| Qualidade   | Padrão    |            | *        | imagem.                                                                                              |
| Desligar    | Definir   | D. Auto.   | Não      | Este item permite-lhe definir o período de tempo<br>após o qual a câmara se desliga automaticamente. |
|             |           | 03.00      | Não      |                                                                                                    |
| Data/Lara   | Definin   | 2001 01 01 | Não      | Este item permite-lhe definir a hora e a data.                                                       |
| Data/Hora   | Delinii   | 00:00:00   | Não      |                                                                                                    |
| <b>F</b>    | 50Hz      |            | Não      | Esta itam pormito lha dofinir a ciptilação                                                           |
| Fleq.       | 60Hz      |            | Não      | Este item permite-me dennir a cintilação.                                                            |
|             | English   |            | Não      |                                                                                                    |
|             | Deutsch   |            | Não      |                                                                                                    |
| Idioma      | Francais  |            | Não      |                                                                                                    |
|             | Italiano  |            | Não      | Este item permite-lhe definir o idioma.                                                              |
|             | Português |            | Não      |                                                                                                    |
| Espanől     |           | Não        |          |                                                                                                    |
| Saída de TV | NTSC      |            | Não      | Este item permite lhe definir a sa(de de T)/                                                         |
|             | PAL       |            | Não      |                                                                                                    |
| Sair        |           |            |          | Para sair do menu.                                                                                   |

### ▶ O Menu no modo de gravação.

Prima o botão Menu/OK no modo de gravação para aceder a este modo. Seleccione a opção Video (Vídeo) ou Voice (Voz) e de seguida prima o botão Menu/OK.

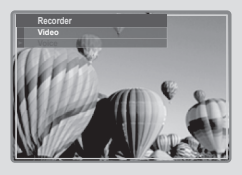

NOTA: Pode reproduzir clips de vídeo no PC utilizando o Quick Time.

### ▶ O Menu no modo de reprodução.

 Prima o botão Menu/OK para aceder ao menu Delete (Eliminar), (no modo de ecrã inteiro)

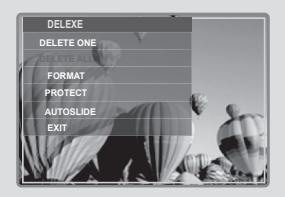

| ITEM      | DESCRIÇÃO                                                                          |
|-----------|------------------------------------------------------------------------------------|
| Elim. um  | Elimina uma foto ou clip de vídeo                                                  |
| Elim. t.  | Elimina todas as fotos ou clips de vídeo                                           |
| Formatar  | Elimina todos os ficheiros e formata a memória flash                               |
| Proteger  | Proteja os ficheiros de imagem, de áudio ou de<br>vídeo que não pretende eliminar. |
| A. aut. d | Apresenta automaticamente fotos ou clips de vídeo<br>do primeiro ao último.        |
| Sair      | Para sair do menu "Delete".                                                        |

NOTA: Não faça a formatação a partir do computador.

### Acerca do Photo Explorer

O Photo Explorer é ideal para organizar as fotos que são transferidas da câmara digital para o computador. Este programa permite-lhe catalogar, mover, copiar e editar as suas fotos de uma forma intuitiva e fácil.

1. Introduza o CD no computador, o programa de instalação automática aparece no ecrã.

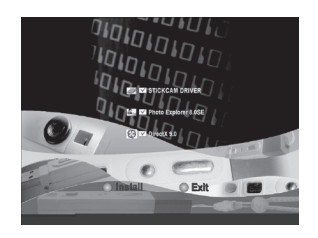

1). Clique em "Install" (Instalar) para instalar o software

2). Clique em "Next" (Seguinte) para continuar.

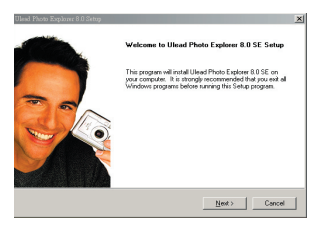

3). Clique em "Yes" (Sim) para continuar

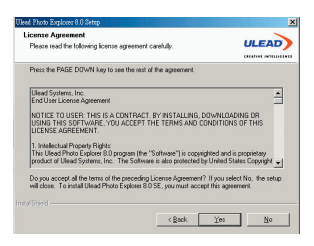

4). Seleccione o caminho de instalação para continuar

| User Photo Explorer 8<br>User Information | 0 Setup                  | ×      |
|-------------------------------------------|--------------------------|--------|
| Enter your registral                      | ion information.         |        |
|                                           |                          |        |
| Ngme:                                     | chenja                   |        |
| Empary:                                   | apcomog                  |        |
| Serial Number:                            | 783A3 • 68000 • 68909915 |        |
|                                           |                          |        |
|                                           |                          |        |
|                                           | < Back Next>             | Cancel |

5). Seleccione o caminho de instalação e clique em "Next" para continuar.

| Select folder where setup will install files.                                           | ULEAD                        |
|-----------------------------------------------------------------------------------------|------------------------------|
|                                                                                         | CREATING INCOLOR             |
| Setup will install Ulead Photo Explorer 8.0 SE in the following                         | g folder.                    |
| To install to this folder, click Nest. To install to a different fol<br>another folder. | der, click Browce and select |
|                                                                                         |                              |
|                                                                                         |                              |
|                                                                                         |                              |
|                                                                                         |                              |
|                                                                                         |                              |
| - Destination Folder                                                                    |                              |
| - Destination Folder<br>C. V., Wilead Systems Wead Photo Explorer 8.0 SE                | Bjowse                       |

6). Clique em "Next" para continuar.

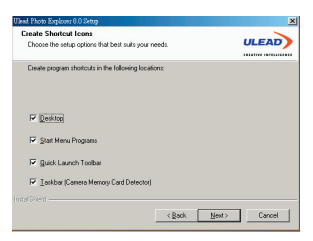

7). Clique em "Next" para continuar.

| Same of extransmission to be Program Cale Links, "Use on the same holder<br>means on selection for the new links for Links He to contrave.<br>Dogsem False:<br>Entransmission of the same selection of the same selection of the sa                                                                                                    | elect Program Folder<br>Please select a program folder.                                                                                                    |                                                                | ULEAD                 |
|----------------------------------------------------------------------------------------------------|----------------------------------------------------------------------------------------------------|----------------------------------------------------------------|-----------------------|
| Dogen folk:<br>Extra Categories (SA)<br>Extra Categories (SA)<br>Extra Categories (SA)<br>AccOA 200 bunda<br>Categories (SA)<br>Crassing (SA)<br>Crassing ( | Setup will add program icons to the Progra<br>name, or select one from the existing folder                                                                      | n Folder listed below. You n<br>s list. Click Next to continue | vay type a new folder |
| Instance active 6494 (English of the first of the first o                                                                                                    | Program Folders:                                                                                                    |                                                                |                       |
| Carbon Holess   Carbon Holess  ArcsOD 2000  ArcsOD 2000  ArcsOD 2000  Carbon   Carbon  Carbon                                                                                                    | Ulead Photo Explorer 8.0 SE                                                                                                    |                                                                |                       |
| Image April 14         H2000b           Appendix April 14         H2000b           Appendix Appendix Appendix         Image Appendix           CARADO 2000         Image Appendix           CARADO 2000 <th>Existing Folders:</th> <th></th> <th></th>                                                                                                    | Existing Folders:                                                                                                    |                                                                |                       |
|                                                                                                    | Installar (Construction)<br>AutoCAD 2000<br>AutoCAD 2000 Uninstal<br>CCProw<br>CBA2000<br>CostDRAW 3<br>EPSON Privates<br>Microsoft Office I.I.<br>Pro ENGINEER |                                                                | -<br>-<br>-           |
|                                                                                                    |                                                                                                    |                                                                |                       |

8). Seleccione o país e clique em "Next" para continuar.

| TV System<br>Set up the default TV system.                                                                                          | ULEAD       |
|----------------------------------------------------------------------------------------------------|-------------|
| C Select the country you are in:<br>Timbed Todago<br>Tunias<br>Tulkey<br>Ugenda<br>Uned Stolate of Instea<br>Uned Stolate of Ananca | A<br>       |
| C Sglect the video standard you are using:                                                                                          |             |
| C Bar<br>e ultre                                                                                                    |             |
| Instalijieli                                                                                                    | Nets   Cent |

9). Clique em "Next" para continuar.

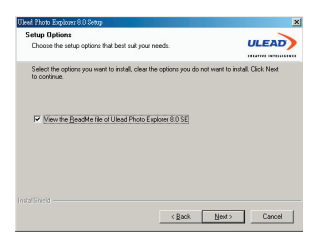

10). O ficheiro é copiado.

| etup Status                                                               | ~     |
|---------------------------------------------------------------------------|-------|
|                                                                           | ULEAD |
|                                                                           |       |
| Ulead Photo Explorer 8.0 SE Setup is performing the requested operations. |       |
|                                                                           |       |
| Installing                                                                |       |
| C:\Program Files\Common Files\Ulead Systems\Wpeg\mpgvout.003              |       |
| 20%                                                                       |       |
|                                                                           |       |
|                                                                           |       |
|                                                                           |       |
|                                                                           |       |
|                                                                           |       |

11).Clique em "Next" para continuar.

| ile Association<br>Select the option you want to install.                                                                                                    | ULEAD                                                                                                    |
|----------------------------------------------------------------------------------------------------|----------------------------------------------------------------------------------------------------|
| You can associate image life formats (such as JPG, TIF, E<br>Photo Explore 80 os that the lifes are opened automatical<br>II) you are not suce, you can set this up bate in the Phetere<br>How do you want to set file associations? | 84P etc.) with the Instant Viewer or<br>sly to one of these applications.<br>nces section of the program. |
| Conscienting outers are associations     Associate image file formats with Ulead Instant Viewe     C. Associate image file formats with Ulead Photo Explore                                                                          | n 80                                                                                                    |
|                                                                                                    |                                                                                                    |

12). Clique em "Finish" (Concluir) para concluir a instalação com êxito.

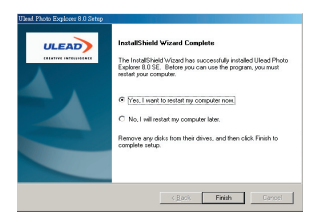

 Seleccione o controlador da SlimCard para proceder à instalação do mesmo.

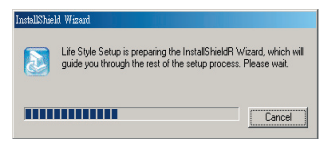

1) Clique em "NEXT" para continuar.

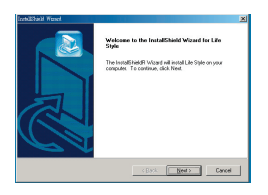

2) Clique em "FINISH" para concluir a instalação com êxito.

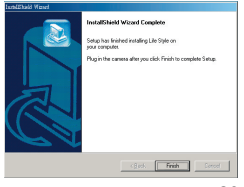

- 3. Seleccione o item DirectX 9.0 para proceder à instalação do mesmo.
  - 1).Clique em "Next" para continuar.

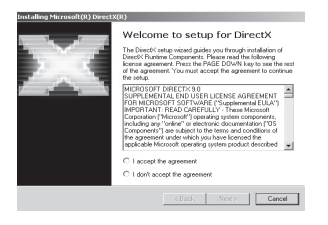

2).Clique em "Next" para continuar.

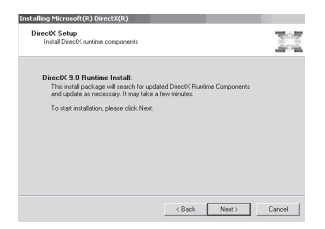

3). Clique em "Finish" para concluir a instalação com êxito.

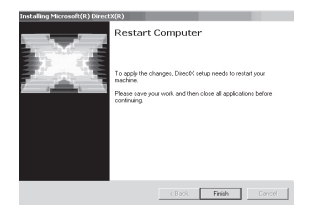

# 2. Concluir a instalação

1) Ligue o computador.

2) Defina o comutador de modo da câmara para o modo DSC.

3) Ligue o cabo USB à porta USB do computador.

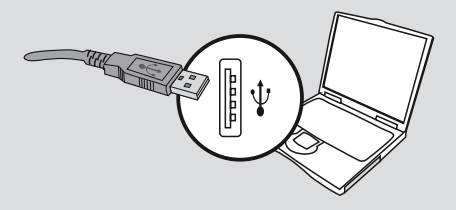

 Introduza a outra extremidade do cabo USB na porta USB da sua câmara. Pode utilizar a função PC-CAM com o Photo Express.

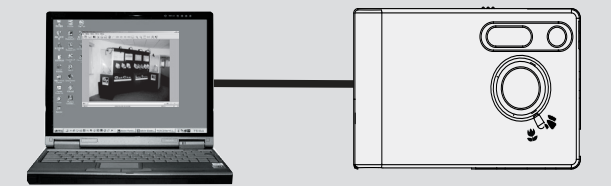

## **Transferir fotos**

- Ligue a câmara ao computador. A câmara transforma-se num disco amovível.
- Faça um duplo clique sobre "My computer" (O meu computador) e um duplo clique sobre o disco amovível, faça um duplo clique sobre a pasta "DCIM" e de seguida copie as fotos para o PC.

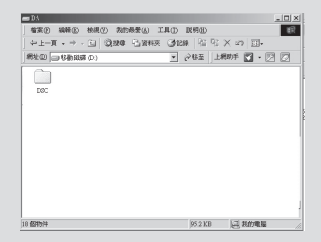

# Resolução de problemas

| Pergunta                                                                                                   | Resposta ष                                                                                                    |
|----------------------------------------------------------------------------------------------------|----------------------------------------------------------------------------------------------------|
| 🗢 Ao utilizar a câmara                                                                                     |                                                                                                    |
| A câmara não é alimentada.                                                                                 | • A bateria pode estar gasta, carregue-a.                                                                                                    |
|                                                                                                    | Certifique-se de que a bateria foi<br>correctamente colocada.                                                                                                    |
| Não consigo ligar<br>a câmara, mesmo com                                                                   | <ul> <li>Certifique-se de que a bateria foi<br/>correctamente colocada.</li> </ul>                                                                                                    |
| a bateria colocada.                                                                                        | Se a câmara estiver inactiva por mais de<br>3 minutos, a mesma desliga-se<br>automaticamente. Prima o botão de<br>reactivação da câmara.                                                                                                    |
| Não consigo tirar fotos ou                                                                                 | O Certifique-se de que a câmara está ligada.                                                                                                    |
| gravar clips de vídeo ao premir o <b>botão do obturador</b> .                                              | O suporte de armazenamento está cheio.<br>Liberte algum espaço no cartão de<br>memória SD/MMC ou na memória flash.                                                                                                    |
|                                                                                                    | Verifique se a bateria da câmara está a<br>ser carregada                                                                                                    |
|                                                                                                    | Verifique se o cartão de memória<br>SD/MMC está protegido.                                                                                                    |
|                                                                                                    | OSe a mensagem "MEMORY ERROR"<br>(Erro de memória) aparecer no ecrã LCD,<br>defina o comutador de modo para o<br>modo   de formatação da memória.                                                                                                    |
| Não eliminei as fotos e<br>clips de vídeo, mas não<br>os consigo encontrar no<br>cartão de memória SD/MMC. | Verifique se os ficheiros foram guardados<br>na memória interna da câmara. Se vir um<br>ícone in no canto inferior direito do ecrá LCD,<br>isto significa que está a utilizar o cartão de<br>memória SD/MMC. Remova o cartão de<br>memória para aceder aos dados armazenados<br>na memória flash. (Para mais informações,<br>consulte a secção "Remoção do cartão de<br>memória", na página 3) |
| Não consigo ligar o flash.                                                                                 | O carregamento do flash implica um maior<br>consumo da carga da bateria. Se a bateria<br>estiver com a carga fraca, o flash não é activado.<br>Carregue a bateria                                                                                                    |

| A imagem está demasiado desfocada.                                                                | Ajuste a focagem (consulte a página 6)                                                                                                    |  |  |
|---------------------------------------------------------------------------------------------------|----------------------------------------------------------------------------------------------------|--|--|
| A imagem está demasiado<br>escura.                                                                | Pode ter de tirar fotos ou gravar clips de<br>vídeo em locais com iluminação adequada<br>ou utilizar o flash.                                                                                                    |  |  |
| Não há reprodução de som<br>aquando da visualização do<br>clip de vídeo no ecră LCD.              | Esta situação é normal. Se quiser reproduzir<br>o clip de vídeo com som, copie o clip de vídeo<br>para o computador para o visualizar aí.                                                                                                    |  |  |
| Ouvem-se ruídos na câmara<br>aquando da visualização de<br>fotos no ecră LCD ou no<br>computador. | Defina a frequência de acordo com o local<br>onde se encontra. Consulte a página 27.                                                                                                    |  |  |
| ∽ Ao ligar a câmara ao computador                                                                 |                                                                                                    |  |  |
| A instalação do controlador falhou.                                                               | <ul> <li>Remova o controlador e outros programas<br/>com ele relacionados. Siga as etapas de<br/>instalação descritas neste manual, para<br/>voltar a instalar o controlador.</li> <li>Instale o controlador antes de ligar o<br/>cabo USB.</li> </ul> |  |  |
| Há um conflito com uma outra<br>câmara instalada ou dispositivo<br>de captura instalado.          | Se tiver uma outra câmara ou dispositivo de<br>captura instalado, remova-o completamente<br>juntamente com o respectivo controlador<br>para evitar o conflito ao nível do controlador.                                                                 |  |  |
| Não consigo reproduzir o clip<br>de vídeo no meu computador.                                      | Instale o Quicktime.                                                                                                    |  |  |
| Ouvem-se ruídos no meu computador<br>aquando da utilização da função<br>de videoconferência.      | Defina a frequência de acordo com o local<br>onde se encontra. Consulte a secção<br>"Mais sobre a frequência" na página 27.                                                                                                    |  |  |

## 1. Vida útil da bateria

| Número<br>Situação                            | Número de<br>imagens | Vida útil<br>da bateria<br>(minutos) |
|-----------------------------------------------|----------------------|--------------------------------------|
| Captura de fotos<br>2048 x1536<br>(sem flash) | 1800                 | 150                                  |

Notas:1. A carga da bateria é reduzida nas seguintes condições.

(1) Captura de fotos a baixas temperaturas.

- (2) Ligar/desligar a câmara repetidamente.
- 2. A tabela acima serve apenas como referência.

3. A utilização do flash reduz o número de fotos que podem ser tiradas.

## 2. LEDs indicadores de eventos

Nunca remova o cartão de memória e a bateria enquanto o LED estiver intermitente.

| Situação                       | Cor do LED | Significado        |  |
|--------------------------------|------------|--------------------|--|
| Alimentação<br>(LED indicador) | Vermelho   | Alimentação ligada |  |
| Flash                          | Vermelho   | Camcorder          |  |
| (LED indicador)                | Volimonio  | Gravação de voz    |  |
| Indicação de estado            | N/ 1       | Temporizador       |  |
| (LED indicador)                | verde      | Carregamento       |  |

## 3. Capacidade de armazenamento

|                                      | Fotos     |           |           |           | Clips<br>de vídeo | Voz     |
|--------------------------------------|-----------|-----------|-----------|-----------|-------------------|---------|
| Memória                              | 2560x1920 | 2272x1704 | 2048x1536 | 1600x1200 | 320x240           | 8kHz    |
| Memória flash (16 MB)                | 26        | 34        | 38        | 63        | 5 m.              | 60 m.   |
| Cartão de memória<br>SD/MMC (32 MB)  | 52        | 68        | 76        | 126       | 10 m.             | 120 m.  |
| Cartão de memória<br>SD/MMC (64 MB)  | 104       | 136       | 152       | 252       | 20 m.             | 240 m.  |
| Cartão de memória<br>SD/MMC (128 MB) | 208       | 272       | 304       | 504       | 40 m.             | 480 m.  |
| Cartão de memória<br>SD/MMC (256 MB) | 416       | 544       | 608       | 1008      | 80 m.             | 960 m.  |
| Cartão de memória<br>SD/MMC (512 MB) | 832       | 1088      | 1216      | 2016      | 160 m.            | 1720 m. |

Notas: 1. O número de fotos armazenadas pode variar (até 30%), dependendo da resolução e da saturação da cor.

2. A tabela acima serve apenas como referência.

## 4. Mais sobre a frequência

A frequência predefinida da sua câmara depende do país onde se encontra. Ao utilizar a câmara num país estrangeiro, consulte a tabela seguinte para definir a frequência adequada ao local.

| País      | Inglaterra | Alemanha | França | Itália | Espanha | Países Baixos |
|-----------|------------|----------|--------|--------|---------|---------------|
| Definição | 50Hz       | 50Hz     | 60Hz   | 50Hz   | 50Hz    | 50Hz          |
| País      | Portugal   | América  | Taiwan | China  | Japão   | Coreia        |
| Definição | 50Hz       | 60Hz     | 60Hz   | 50Hz   | 50/60Hz | 60Hz          |

# 5. Especificações

| ITEM                           | DESCRIÇÃO                                                             |  |  |  |
|--------------------------------|-----------------------------------------------------------------------|--|--|--|
| Modelo                         | Slim Card                                                             |  |  |  |
| Detector de imagem             | 3Mega pixéis 2048x1536                                                |  |  |  |
| Interface                      | USB Revision 1.1                                                      |  |  |  |
| Sistema operativo              | Windows98se / Windows2000 / Windows ME / Windows XP                   |  |  |  |
| Indicador                      | LED indicador de alimentação                                          |  |  |  |
| Compressão da imagem           | JPEG / Motion JPEG                                                    |  |  |  |
| Formato de vídeo               | VGA 640X480 JPEG a 15fps                                              |  |  |  |
|                                | CIF 352X288 JPEG a 30fps                                              |  |  |  |
| Memória Interna                | Memória flash de16 MB                                                 |  |  |  |
| Cartão de memória              | Cartão de memória SD / MMC (até 512 MB)                               |  |  |  |
|                                | 5.0M 2560x1920: 26 fotos (por memória flash de 16 MB)                 |  |  |  |
| Câmara digital                 | 4.0M 2272x1704: 34 fotos (por memória flash de 16 MB)                 |  |  |  |
| Carriara digitar               | 3.0M 2048x1536: 38 fotos (por memória flash de 16 MB)                 |  |  |  |
|                                | 2.1M 1600x1200: 63 fotos (por memória flash de 16 MB)                 |  |  |  |
| Camcorder digital com áudio    | 5 minutos com 7.5 fps 320x240, resolução (por memória flash de 16 MB) |  |  |  |
| Gravador digital de voz        | 1hora /taxa de amostragem de 8 k (por memória flash de 16 MB)         |  |  |  |
| Zoom Digital                   | 6X                                                                    |  |  |  |
| Visor                          | LCD TFT / Visor óptico                                                |  |  |  |
| LCD                            | Ecrã LCD TFT a cores (280x220) de 1.5"                                |  |  |  |
| Saída de TV                    | Sistema de cor NTSC/PAL                                               |  |  |  |
| Distâncias focais              | Macro:0.5~1.2 m Normal:1.2 m~infinito                                 |  |  |  |
| Flash                          | Desligado/Auto/Flash/Flash-                                           |  |  |  |
| Fonte de Alimentação           | Bateria de iões de lítio interna de 3.7 V                             |  |  |  |
| Vida útil da bateria           | 2.5 horas consecutivas                                                |  |  |  |
| Voltagem da saída USB          | d.c. 5 V±0.5 V                                                        |  |  |  |
| Desligar automaticamente       | Após 30~180 segundos em inactividade                                  |  |  |  |
| Correcção automática da imagem | Brilho                                                                |  |  |  |
| Exposição                      | -1.5 EV~+1.5 EV(em incrementos de 0.3 EV)                             |  |  |  |
| Balanço de brancos (WB)        | Auto/Sol/Nublado/Fluorescente/Tungsténio                              |  |  |  |
| Temporizador                   | Com atraso de 10 segundos                                             |  |  |  |
| Objectiva                      | 8.5 mm F:2.8 Campo de visão (D):52°                                   |  |  |  |
| Temperatura de funcionamento   | 0 °C ~ 40 °C ( 32 °F ~ 104 °F )                                       |  |  |  |
| Dimensões(C)X(L)X(A)           | 3.7"X2.4"X0.6"(92.7 mm x 59.7 mm x 16 mm)                             |  |  |  |